In gereedheid brengen Vantage Manager PC

(Dit is de PC op de tafel bij de muur, staat op het scherm)

Zet de monitor aan, knopje rechtsonder. Als het goed is zie je dan direct het bureaublad. Na de wedstrijd zet je ook alleen de monitor hier uit.

Mocht de PC helemaal uitstaan, dan moet deze uiteraard aangezet worden De PC hangt achter tegen de monitor aan (klein vierkant) De aan/uit knop zit rechts. Zet hem na de wedstrijd niet uit, maar zet alleen de monitor uit.

Als het goed is hoef je ook geen wachtwoord in te voeren. Mocht dit wel nodig zijn het wachtwoord is: knsbutrecht

Dan zie je onderstaand scherm:

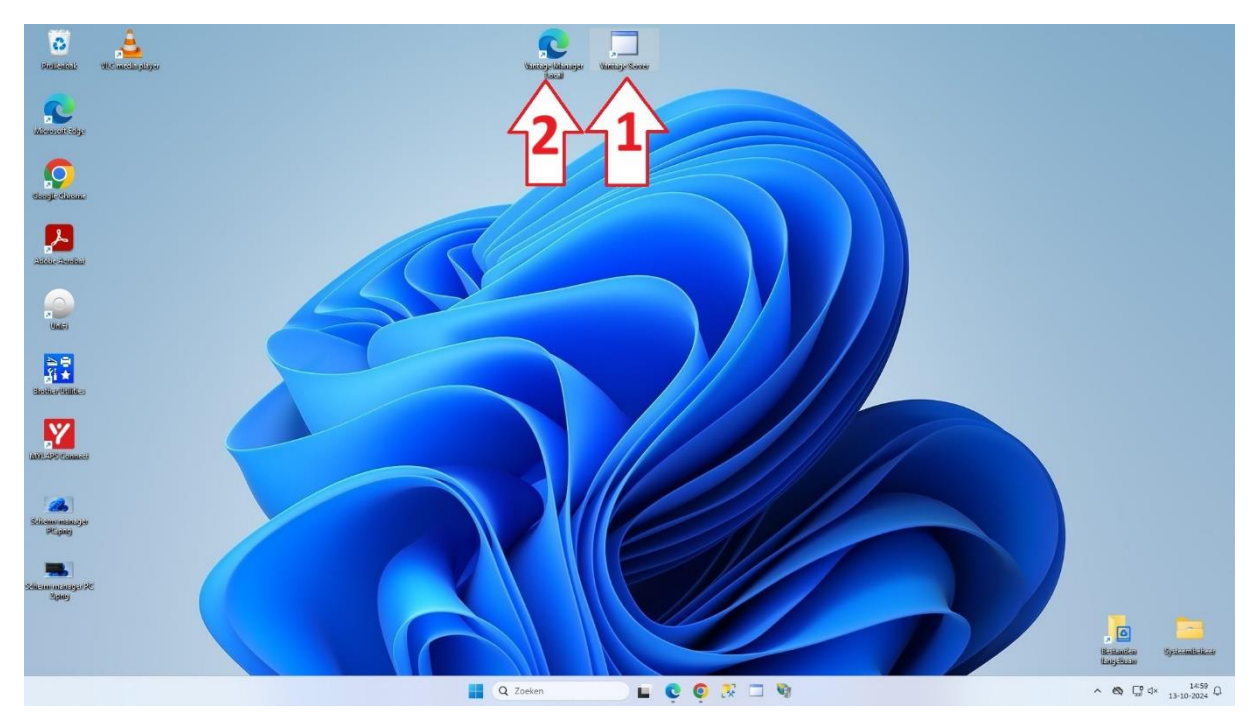

Je klikt eerst op het icoontje bij pijl 1 in de taakbalk. Daarmee start je de server op. Als je dit goed gedaan heb zal er een zwart scherm met witte letters verschijnen.

|                                                      |                                    | Umografication                                     |                                                            |                                                         |
|------------------------------------------------------|------------------------------------|----------------------------------------------------|------------------------------------------------------------|---------------------------------------------------------|
| 🖻 vari.tion.66605302795d8a6a 3                       | x +                                |                                                    |                                                            |                                                         |
| 2024-09-22 16:51:29.5136                             | [Info] Initiali                    | zing context Emando Van                            | tage . Components . VantageCont                            | ext.                                                    |
| 2024-09-22 16:51:30.7168<br>2024-09-22 16:51:30.9043 | [Info] Initiali<br>[Info] Initiali | zing context Emando.Van<br>zing context Emando.Van | tage.Components.Competition<br>tage.Server.Components.Appl | s.CompetitionContext.<br>iances.MylapsX2.X2Configuratio |
| 2024-89-22 16:51:30.9200<br>igurationContext.        | [Info] Initiali                    | zing context Emando.Van                            | tage.Server.Components.Appl                                | iances.MylapsOrbits.OrbitsConf                          |
| 2024-09-22 16:51:30.9355                             | [Info] Initiali                    | zing context Emando.Van                            | tage.Server.Components.App1                                | iances.FinishLynx.FinishLynxCo                          |
| 2024-09-22 16:51:30.9355                             | [Info] Initiali                    | zing context Emando.Van                            | tage.Server.Components.Appl                                | iances.MicroClock.MicroClockCo                          |
| 2024-09-22 16:51:30.9511                             | [Info] Opening                     | service net.tcp://local                            | host:52000/competitions/dat                                | a.                                                      |
| 2024-09-22 16:51:31.0918                             | [Info] Opening                     | service net.tcp://local                            | host:52000/competitions/tim                                | inginstances.                                           |
| 2024-09-22 16:51:31.1075                             | [Info] Opening:                    | service net.tcp://locall                           | nost:52000/appliances/mylap                                | sx2.                                                    |
| 2024-09-22 16:51:31.1075                             | [Info] Opening                     | service net.tcp://local                            | host:52000/appliances/test.                                |                                                         |
| 2024-09-22 16:51:31.1075                             | [Info] Opening                     | service tcp://0.0.8.8:5                            | 2010/.                                                     |                                                         |
| 2020-09-22 16:51:31.1075                             | [Into] Opening :                   | service https://knsbliv                            | eresultsinputapi.azurewebsi                                | tes.net/.                                               |
| 2024-09-22 16:51:31.1387<br>vidual/timing.           | [Into] Opening                     | service net.tcp://local                            | host:52000/competitions/spe                                | edskating/longtrack/pairs/indi                          |
| 2024-09-22 16:51:31.1543<br>pursuit/timing.          | [Info] Opening                     | service net.tcp://local                            | host:52000/competitions/spe                                | edskating/longtrack/pairs/team                          |
| 2024-09-22 16:51:31.1543<br>sprint/timing.           | [Info] Opening                     | service net.tcp://locall                           | host:52000/competitions/spe                                | edskating/longtrack/pairs/team                          |
| 2024-09-22 16:51:31.1543                             | [Info] Opening                     | service net.tcp://local                            | host:52000/competitions/spe                                | edskating/longtrack/massstart/                          |
| 2020-09-22 16:51:31.1543                             | [Info] Opening                     | service udp://255.255.2                            | 55.255:2424/.                                              |                                                         |
| 2024-09-22 16:51:31.1700                             | [Info] Opening                     | service tcp://0.0.8.0:5                            | 2011/.                                                     |                                                         |
|                                                      |                                    |                                                    |                                                            |                                                         |
|                                                      |                                    |                                                    |                                                            |                                                         |
|                                                      |                                    |                                                    |                                                            |                                                         |

ls je dit gedaan hebt klik je op het icoontje bij pijl 2. Daarmee open je de local vantage manager

Als het goed is wordt het wachtwoord vanzelf ingevuld. Mocht dit niet gebeuren:

Gebruiker: utrecht@knsb.nl

Wachtwoord: Vantage@2015